# Invoicing solutions

# Login Form

| n Pvt. Ltd.      |
|------------------|
|                  |
|                  |
|                  |
| Log In           |
| gin<br>Iogin     |
| ftTech Pvt. Ltd. |
|                  |

# Basically 2 types of login

#### **Customer Login**

#### Demo Login "Dashboard"

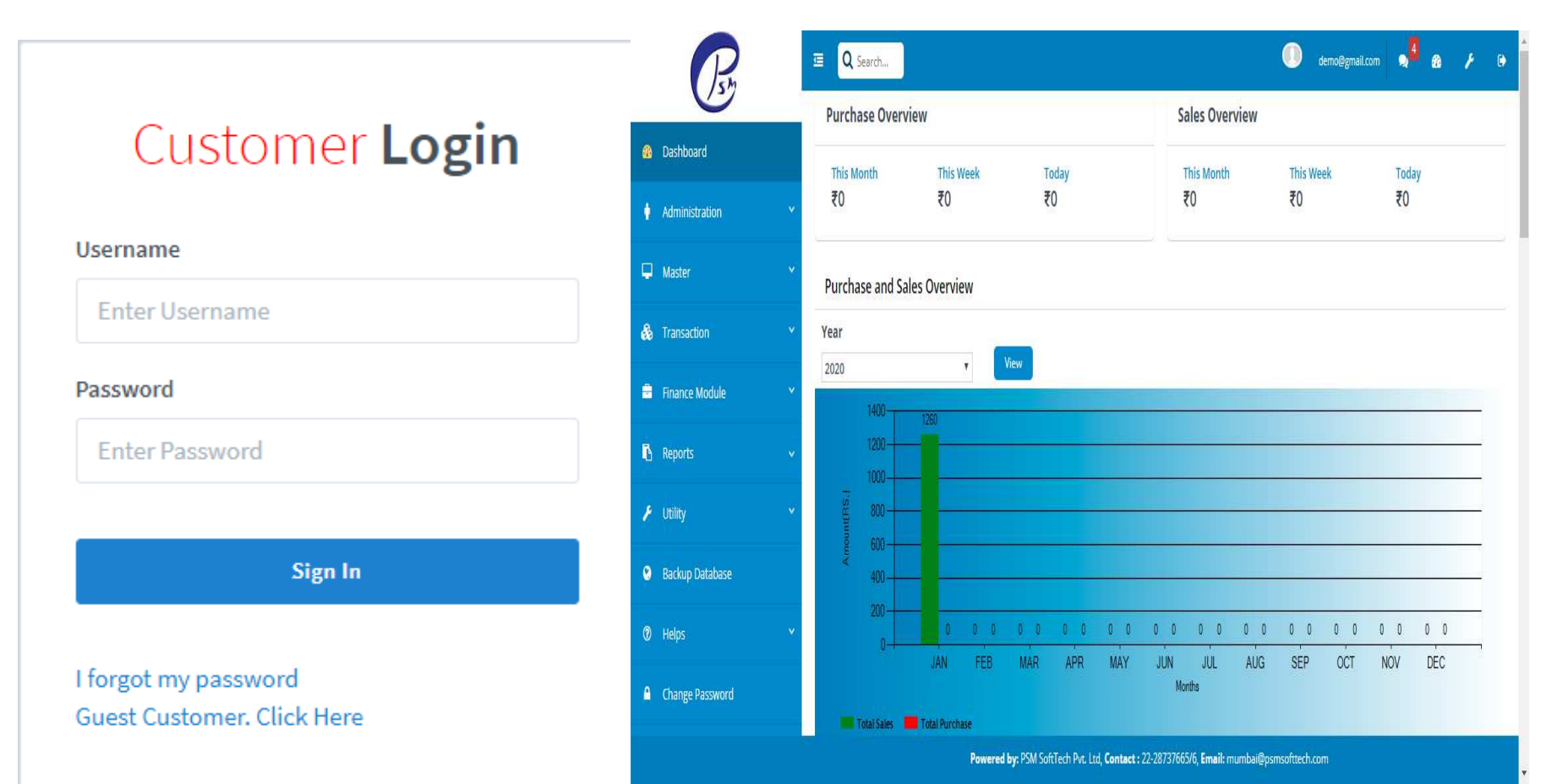

# Administration

Basically It has 4 sub-menus that are listed below

- 1. User Creation
- 2. Customer Login id or password
- 3. User Rights
- 4. Change Password

Administration menu basically deal with user creation, creating customer logins, work on their rights and if customer forgets his or her password then helps to reset it

## Administration User Creation

|          | R                | 📼 🛛 📿 Search   | ı               |                                         |                            |                       | demo@gmail | .com 🤿 🧧 (     | 89 F   | •     |
|----------|------------------|----------------|-----------------|-----------------------------------------|----------------------------|-----------------------|------------|----------------|--------|-------|
|          |                  | Add New Us     | ser             |                                         |                            |                       | Save       | Save And Add M | lore C | ancel |
| <b>æ</b> | Dashboard        |                |                 |                                         |                            |                       |            |                |        |       |
|          |                  | Choose File No | file chosen     |                                         |                            |                       |            |                |        |       |
|          | Administration * |                | Select Company* | Select                                  |                            | Select Branch*        |            |                | •      |       |
| L        | Master 🗸         |                | User Name*      | 16                                      |                            | Designation           |            |                |        |       |
|          |                  |                | Mobile*         |                                         |                            | Phone                 |            |                |        |       |
| -        | Transaction Y    |                | User Code*      |                                         | Auto Generate              | Email*                |            |                |        |       |
| -        | Finance Medule   |                | Password*       |                                         | Auto Generate              | Confirm Password*     |            |                |        |       |
|          |                  |                | Address         |                                         |                            | Status                | Active     | InActive       |        |       |
| •        | Reports 🗸        |                | Inizian Data    |                                         |                            |                       |            |                |        |       |
|          |                  |                | Joining Date    | Opretor User Branch Admin Supp          | er liser                   |                       |            |                |        |       |
| Je.      | Utility          |                |                 |                                         |                            |                       |            |                |        |       |
| 0        | Backup Database  |                | BANK DETAILS:   |                                         |                            | A convert Number      |            |                |        |       |
|          |                  |                | IESC Code       |                                         |                            | Branch                |            |                |        |       |
| 0        | Helps            |                | IFSC CODE       |                                         |                            | branch                |            |                |        |       |
| _        | Change Destroyed |                |                 |                                         |                            |                       |            |                |        |       |
|          | change Password  |                |                 |                                         |                            |                       |            |                |        |       |
|          |                  |                |                 | Powered by: PSM SoftTech Pvt. Ltd, Cont | act : 22-28737665/6, Email | : mumbai@psmsofttech. | com        |                |        |       |

Here you can create new user.

# Administration Customer Login Id or Password

| Rh                   | C Q Search                 | 🕕 demo@gmail.com 🧙 🚰 🏤 🗲 🕞    |
|----------------------|----------------------------|-------------------------------|
|                      | Customer Login Details     | Save Save And Add More Cancel |
| 20 Dashboard         | Customer Name* SATYFNDRA V |                               |
| 🛉 Administration 💙   | Mobile                     |                               |
| 🖵 Master 🗸 🗸         | Email Id                   |                               |
| 🗞 Transaction 🗸 🗸    | Password*                  |                               |
| 🚔 Finance Module 🛛 👻 | Contirm Password*          |                               |
| 🖪 Reports 🗸 🗸        |                            |                               |
| 🖌 Utility 🗸 🗸        |                            |                               |
| 😌 Backup Database    |                            |                               |
| ⑦ Helps              |                            |                               |
| Change Password      |                            |                               |

Here you can create new customer and fill their basic details.

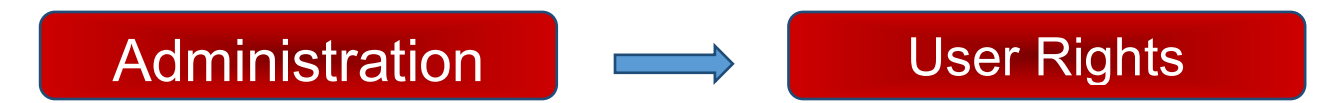

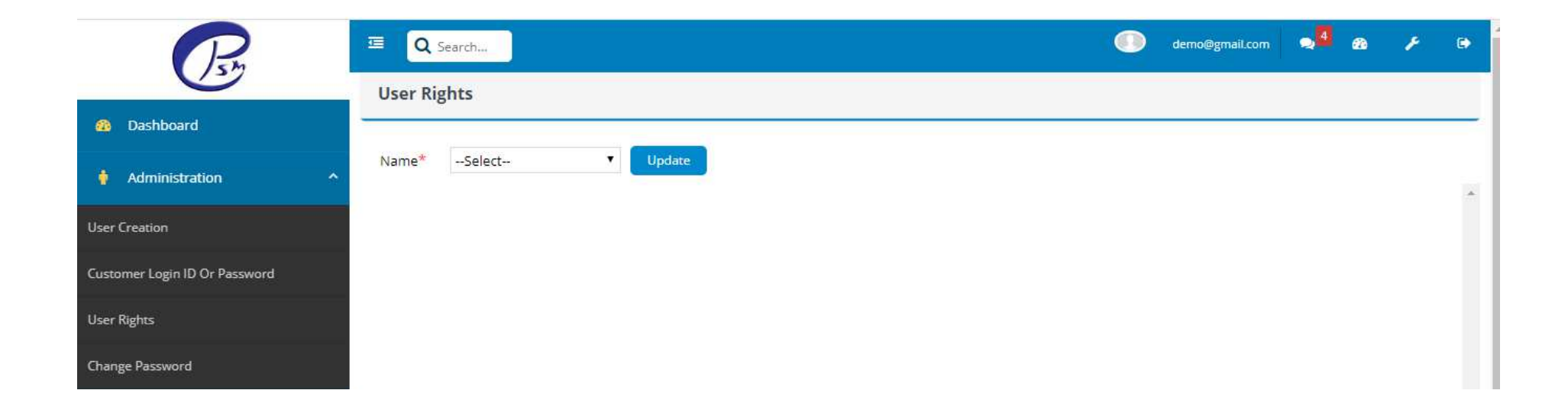

Here you can update the rights of user if needed and then simply click on update button.

|          | R               | œ Q Search      |           |               | demo@gmail.com | 24 | <b>2</b> 2 | F | ۲ |
|----------|-----------------|-----------------|-----------|---------------|----------------|----|------------|---|---|
|          |                 | Change Passwo   | ord       |               |                |    |            |   |   |
| <b>a</b> | Dashboard       |                 |           | 1             |                |    |            |   | _ |
| ٠        | Administration  | Old Password    | < Select> |               |                |    |            |   |   |
| Ģ        | Master          | New Password    |           | Auto Generate |                |    |            |   |   |
|          |                 | Config Password |           |               |                |    |            |   |   |
| *        | Transaction     |                 | Save      |               |                |    |            |   |   |
| ÷        | Finance Module  |                 |           |               |                |    |            |   |   |
| 6        | Reports         |                 |           |               |                |    |            |   |   |
| ş        | Utility         |                 |           |               |                |    |            |   |   |
| ۲        | Backup Database |                 |           |               |                |    |            |   |   |
| 0        | Helps           |                 |           |               |                |    |            |   |   |

Here you can change the password if needed.

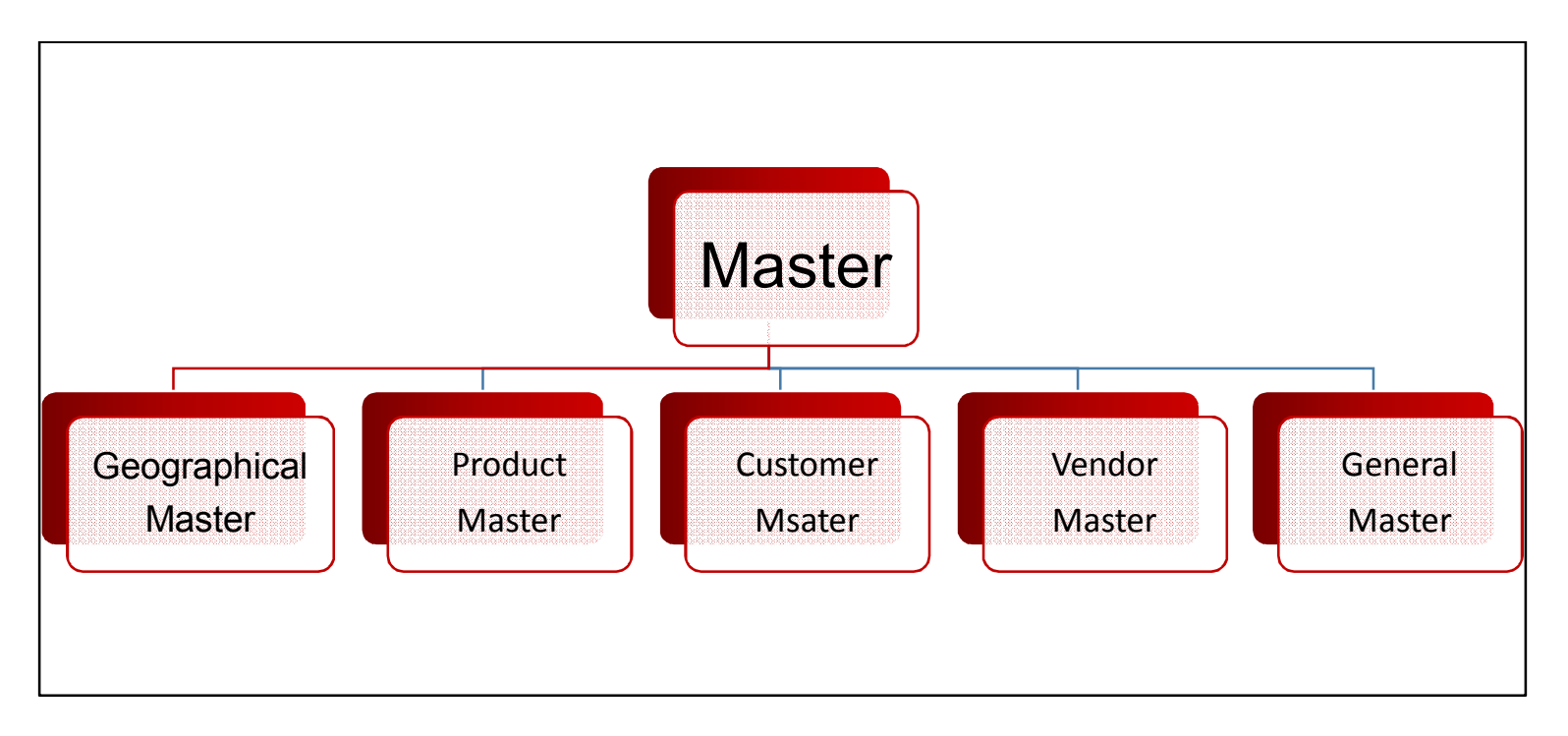

Master menu has some sub-menus

The master menu has different type of menus as listed above. All master has their sub-menus which are listed below.

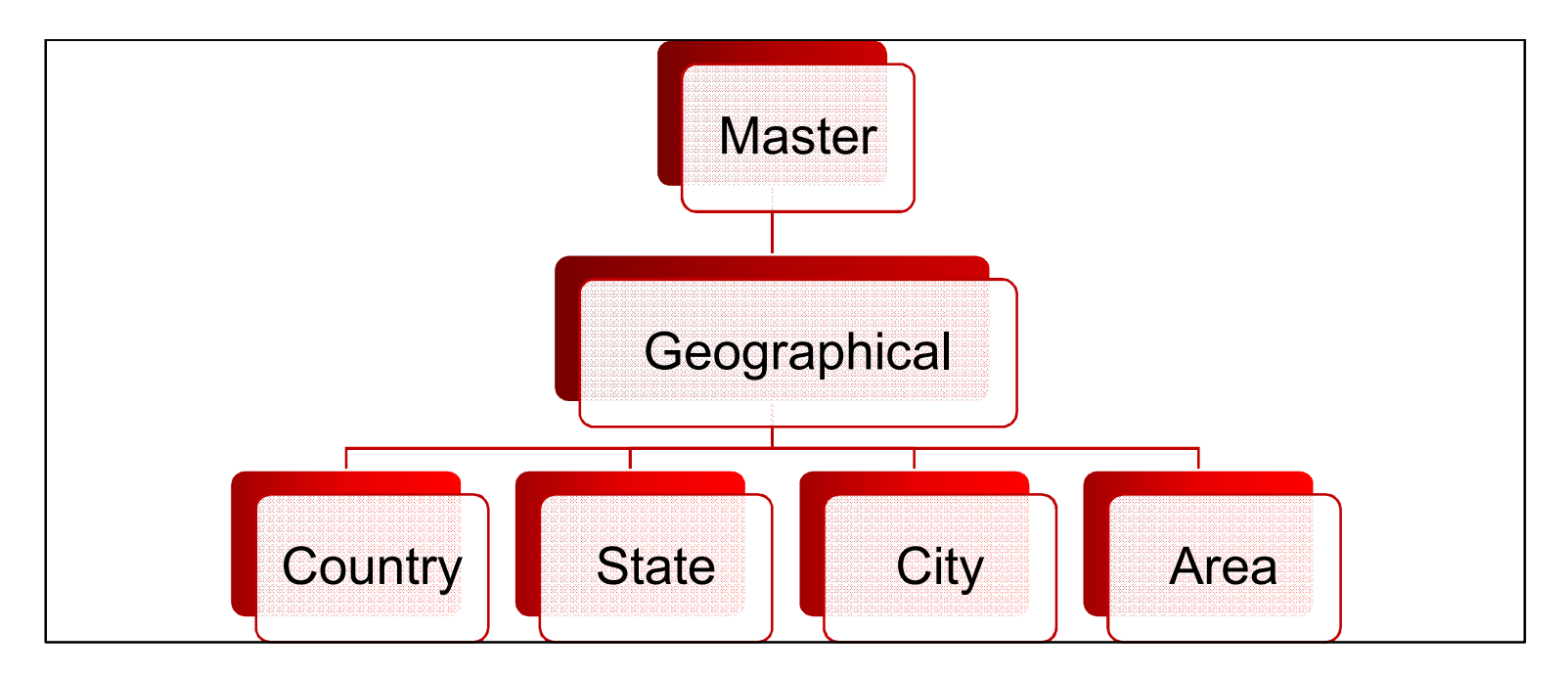

#### Geographical master has sub-menus which are showing above

**Geographical Master** 

Country Master

| C Search                           | demo@gmail.com | • <mark>1</mark> | <b>6</b> 30 | ۶       | •        |   |
|------------------------------------|----------------|------------------|-------------|---------|----------|---|
| Country List                       |                |                  | New         | Exc     | el       |   |
| Show : 15 ▼ Entries Total Count: 5 | [              |                  |             |         | Q        | I |
| Country                            |                |                  |             | Action  | <b>1</b> |   |
| BRAZIL                             |                |                  |             | - II- 1 | T I      |   |
| INDIA                              |                |                  |             | 🗾 🗾 1   | T I      |   |
| JAPAN                              |                |                  |             | 🗾 🍑 🕇   | T I      |   |
| TEST                               |                |                  |             | 🗾 🏹 🕇   |          |   |
| U.S                                |                |                  |             | 🤛 t     | 1        |   |

After click on new button further form display

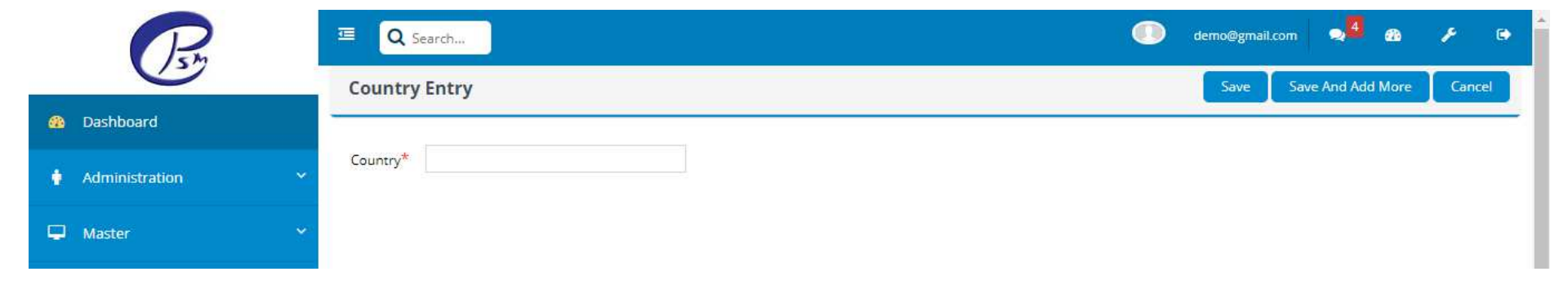

Like above showing geographical master having country master, in it we simply store the data of different countries and after click on new we can also add new country to our list.

Like country we have state, City, Area which shows the same functionality.

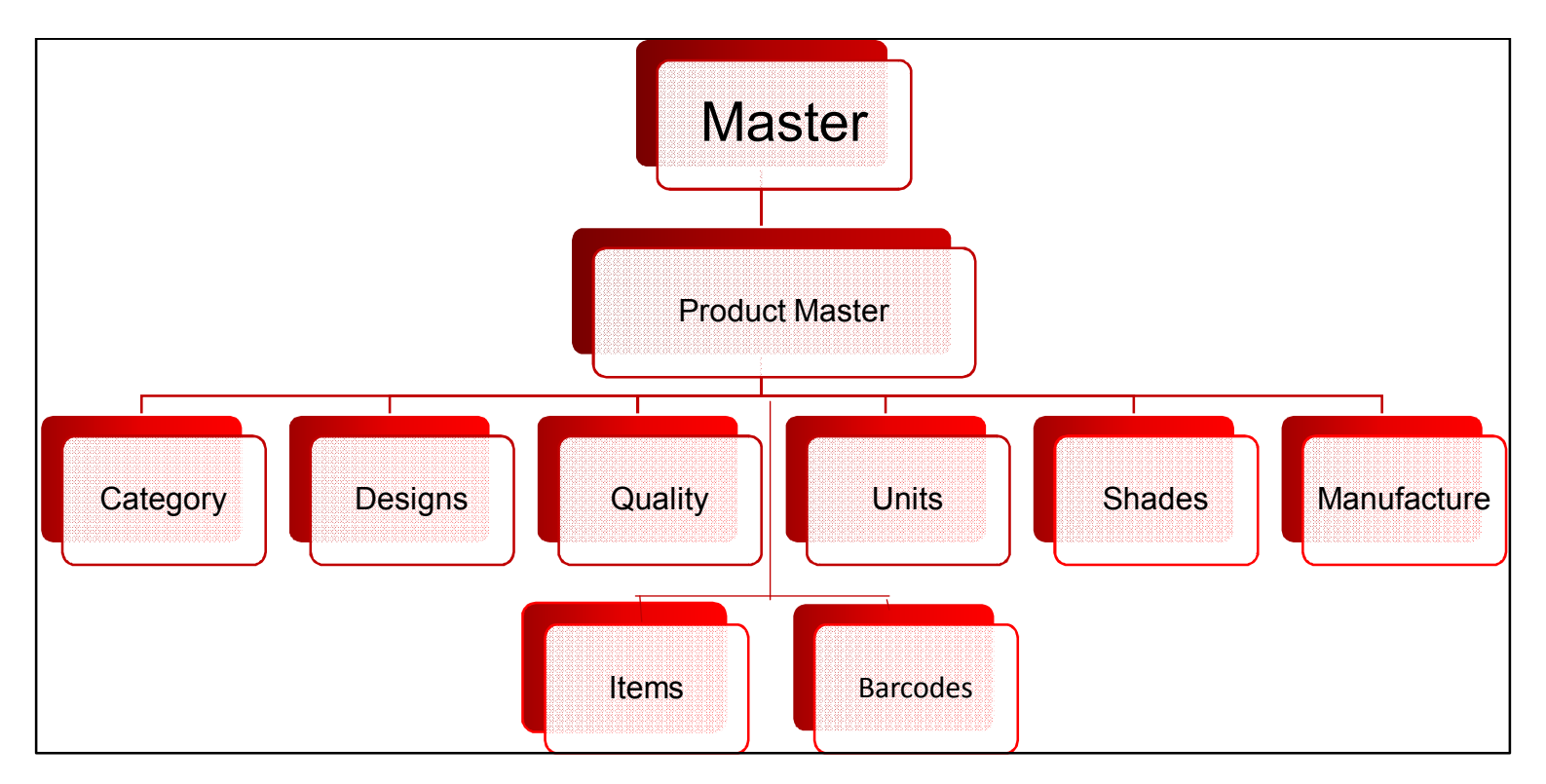

This master has sub-menus which are listed above

Basically product master deals with the product features which are necessary for any product. Like products category, design, quality of that product, unit, shades, manufacture details, Items which are made or sales or purchase, barcodes of particular product.

### **Product Master**

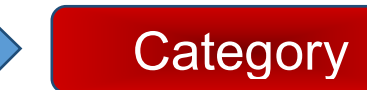

|            | P                | C Search                         |                                                                              | demo@gmai     | il.com 🔍 🛃 | <b>6</b> 20 | ۶        | •        |
|------------|------------------|----------------------------------|------------------------------------------------------------------------------|---------------|------------|-------------|----------|----------|
|            |                  | Category List                    |                                                                              |               |            | New         | Excel    |          |
| <b>6</b> 2 | Dashboard        |                                  |                                                                              |               |            |             |          | -        |
| ÷          | Administration ~ | Show : 15 T Entries Total Count: | 8                                                                            |               |            |             | Q        |          |
|            |                  | Code                             | Name                                                                         |               |            |             | Action   | <b>^</b> |
|            | Master           |                                  | Cake                                                                         |               |            |             | -        |          |
|            |                  | 2                                | General                                                                      |               |            |             |          |          |
| æ          | Transaction Y    | 1                                | Main                                                                         |               |            |             | <b>I</b> |          |
|            |                  | 321                              | Mobile                                                                       |               |            |             | <b>I</b> |          |
|            | Einance Module   | 001                              | NAIL                                                                         |               |            |             | P 💼      |          |
|            | - Finance Module | PEN                              | PEN                                                                          |               |            |             | ۵        |          |
| -          |                  | РН                               | Phone                                                                        |               |            |             | ۵        |          |
| -0         | Reports V        | 155.1308                         | TIBIA NAIL 08MM (GUNDRILL)                                                   |               |            |             | ۵ 🗐      |          |
| ۶          | Utility ~        |                                  |                                                                              |               |            |             |          |          |
| ۲          | Backup Database  |                                  |                                                                              |               |            |             |          |          |
| 0          | Helps            |                                  |                                                                              |               |            |             |          |          |
| •          | Change Password  |                                  |                                                                              |               |            |             |          | -        |
|            |                  | 4                                |                                                                              |               |            |             | Þ        |          |
|            |                  |                                  | Powered by: PSM SoftTech Pvt. Ltd, Contact : 22-28737665/6, Email: mumbai@ps | msofttech.com |            |             |          |          |

#### After click on new button further form display

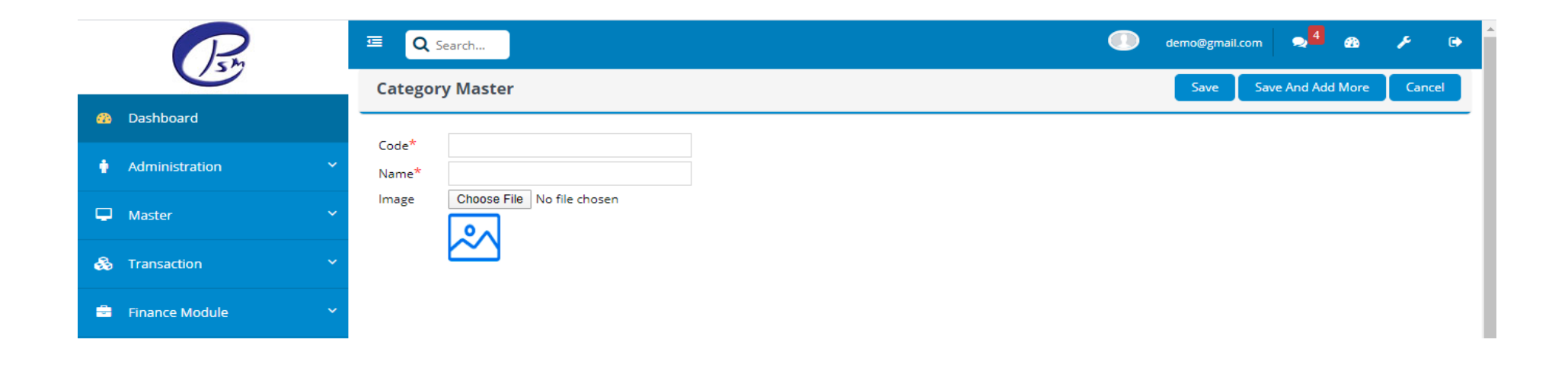

Like above showing Product master having category, in it we simply store the data of different categories and after click on new we can also add new category to our list.

Like category we have design, quality, unit, shades, manufacture, HSN code, items, barcode details which shows the same functionality.

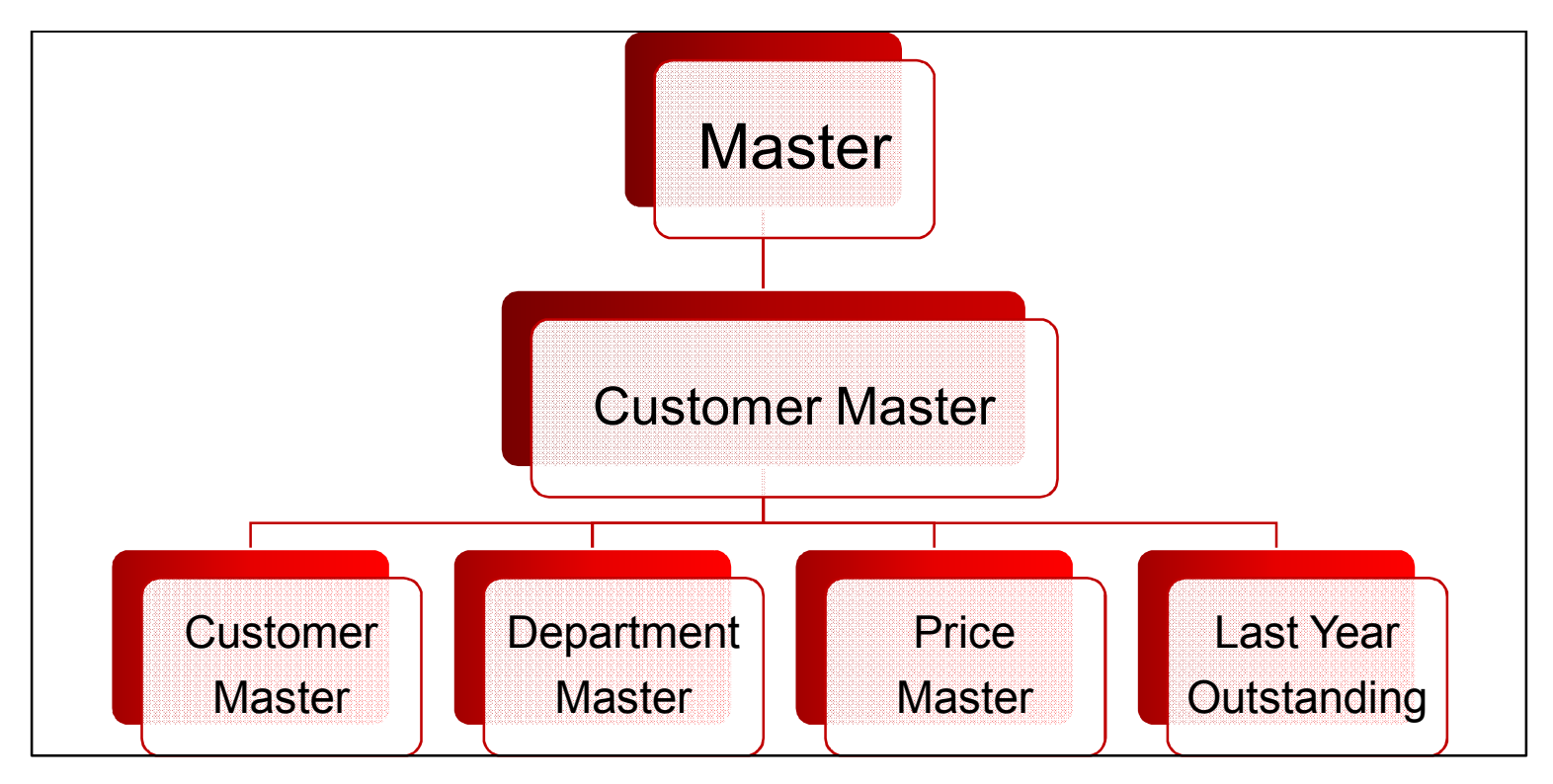

This master has sub-menus which are listed above

This master deals with the Customer, Department, Price and Last year outstanding's where you can fill up their information.

## Customer Master

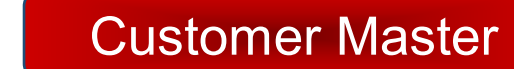

|       | P                         |   | 🖭 🔍 Searc      | h          |             |                |                         |                   |                               | demo@g          | gmail.com 2 | æ    | 6 عر  |          |
|-------|---------------------------|---|----------------|------------|-------------|----------------|-------------------------|-------------------|-------------------------------|-----------------|-------------|------|-------|----------|
|       |                           |   | List OF Cus    | tomer      |             |                |                         |                   |                               |                 |             | New  | Excel | Γ        |
| æ     | Dashboard                 |   |                |            |             |                |                         |                   |                               |                 |             |      |       |          |
| •     | Administration            | ~ | Show : 15 • Er | ntries Tot | al Count: 5 |                |                         |                   |                               |                 |             |      | Q     |          |
|       |                           |   | Name           | Country    | State       | City           | Area                    | Mobile            | Email                         | GSTIN Number    | CustomerTyp | e Ao | tion  | <b>^</b> |
|       |                           | ~ | K S INVENTOR   | INDIA      | MAHARASHTRA | MUMBAI         | ANDHERI                 | 9858584562        | ks10@gmail.com                |                 | Local       |      |       |          |
|       | Master                    | Ť | SATYENDRA      | INDIA      | MAHARASHTRA | MUMBAI         | ANDHERI                 |                   |                               |                 | Local       | 5    |       |          |
|       |                           |   | ABC & CO.      | INDIA      | MAHARASHTRA | PUNE           | DHULE                   | 7355379671        |                               |                 | Local       |      |       |          |
| 8     | Transaction               | ~ | DSM            |            |             | MUMPAL         |                         |                   | s@gmail.com                   |                 | Local       |      |       |          |
|       |                           |   |                |            |             | MONDAI         | ANDREN                  |                   | s@gmail.com                   |                 | Local       |      |       |          |
| -     | Finance Module            | ~ | CSALE          |            |             |                |                         |                   |                               |                 | Local       | -    |       |          |
| •     | Reports                   | ~ |                |            |             |                |                         |                   |                               |                 |             |      |       |          |
| ۶     | Utility                   | ~ |                |            |             |                |                         |                   |                               |                 |             |      |       |          |
| ۲     | Backup Database           |   |                |            |             |                |                         |                   |                               |                 |             |      |       |          |
| 0     | Helps                     | ~ |                |            |             |                |                         |                   |                               |                 |             |      |       |          |
| •     | Change Password           |   |                |            |             |                |                         |                   |                               |                 |             |      |       |          |
| psmso | ofttech.com/?page_id=4282 |   |                |            | Powered     | by: PSM SoftTe | ch Pvt. Ltd, <b>C</b> o | ontact : 22-28737 | 565/6, <b>Email:</b> mumbai@p | osmsofttech.com |             |      |       |          |

#### After click on new button further form display

|            | P                                    | 🗉 🔍 Search         |                |               |          |                         |                |           |                   |                 | demo@gma     | il.com |           | <b>a</b> | ۶     | ເ⊳ |
|------------|--------------------------------------|--------------------|----------------|---------------|----------|-------------------------|----------------|-----------|-------------------|-----------------|--------------|--------|-----------|----------|-------|----|
|            |                                      | Customer Ma        | ster           |               |          |                         |                |           |                   |                 | Save         | Save   | And Add I | More     | Cance |    |
| <b>a</b> b | Dashboard                            |                    |                |               |          |                         |                |           |                   |                 |              |        |           |          |       | _  |
| ٠          | Administration ~                     | Personal Details T | ax Doc Details | Other Details | Bank [   | Details                 | E-Docket       | Delivery  | Address           | Contact Person  | Product Mapp | ing    |           |          |       |    |
| Ģ          | Master 🗸                             | Code*              |                |               |          |                         | State Coo      | de        |                   |                 |              |        |           |          |       |    |
|            |                                      | Customer Type*     | Select         |               | •        |                         | Phone          |           |                   |                 |              |        |           |          |       |    |
| &          | Transaction Y                        | Company*           |                |               |          |                         | Mobile*        |           |                   |                 |              |        |           |          |       |    |
| =          | Finance Module Y                     | Print Name*        |                |               |          |                         | Email          |           |                   |                 |              |        |           |          |       |    |
| в          | Reports ~                            | Address*           |                |               | //       |                         | Website        |           | http://www        | v.Google.in     |              |        |           |          |       |    |
|            |                                      | Country*           | < Select>      |               | •        |                         | PIN*           |           |                   |                 |              |        |           |          |       |    |
| æ          | Utility                              | State*             |                |               | •        |                         | City*          |           |                   |                 | •            |        |           |          |       |    |
| 0          | Packup Databasa                      | Area*              |                |               | •        |                         | Tax Type       | *         | Select            |                 | •            |        |           |          |       |    |
|            | Backup Database                      | Agent/Executive    | < Select>      |               | •        |                         | Vendor C       | ode       |                   |                 |              |        |           |          |       |    |
| 1          | Helps 🗸 🗸                            | Broker             | < Select>      |               | •        |                         | Transpor       | t I       | < Select          | >               | •            |        |           |          |       |    |
|            |                                      | Registration Type: | Regular        |               | •        |                         | Party Typ      | e:        | Not Applic        | able            | •            |        |           |          |       |    |
| •          | Change Password                      |                    | Cash           | Credit        |          |                         |                |           |                   |                 |              |        |           |          |       |    |
| ade.p      | smsofttech.com/mCustomerMaster.aspx# |                    |                | Powered by:   | PSM Soft | Tech Pvt. Ltd, <b>(</b> | ontact : 22-28 | 3737665/6 | , <b>Email:</b> m | umbai@psmsoftte | ech.com      |        |           |          |       |    |

Like above showing customer master having Customer details, in it we simply store the data of different customers and after click on new we can also add new category to our list.

In customer master we have n number of details to save. Like personal details, tax document, bank details and so on.

Like customer we have other menus which shows the same functionality.

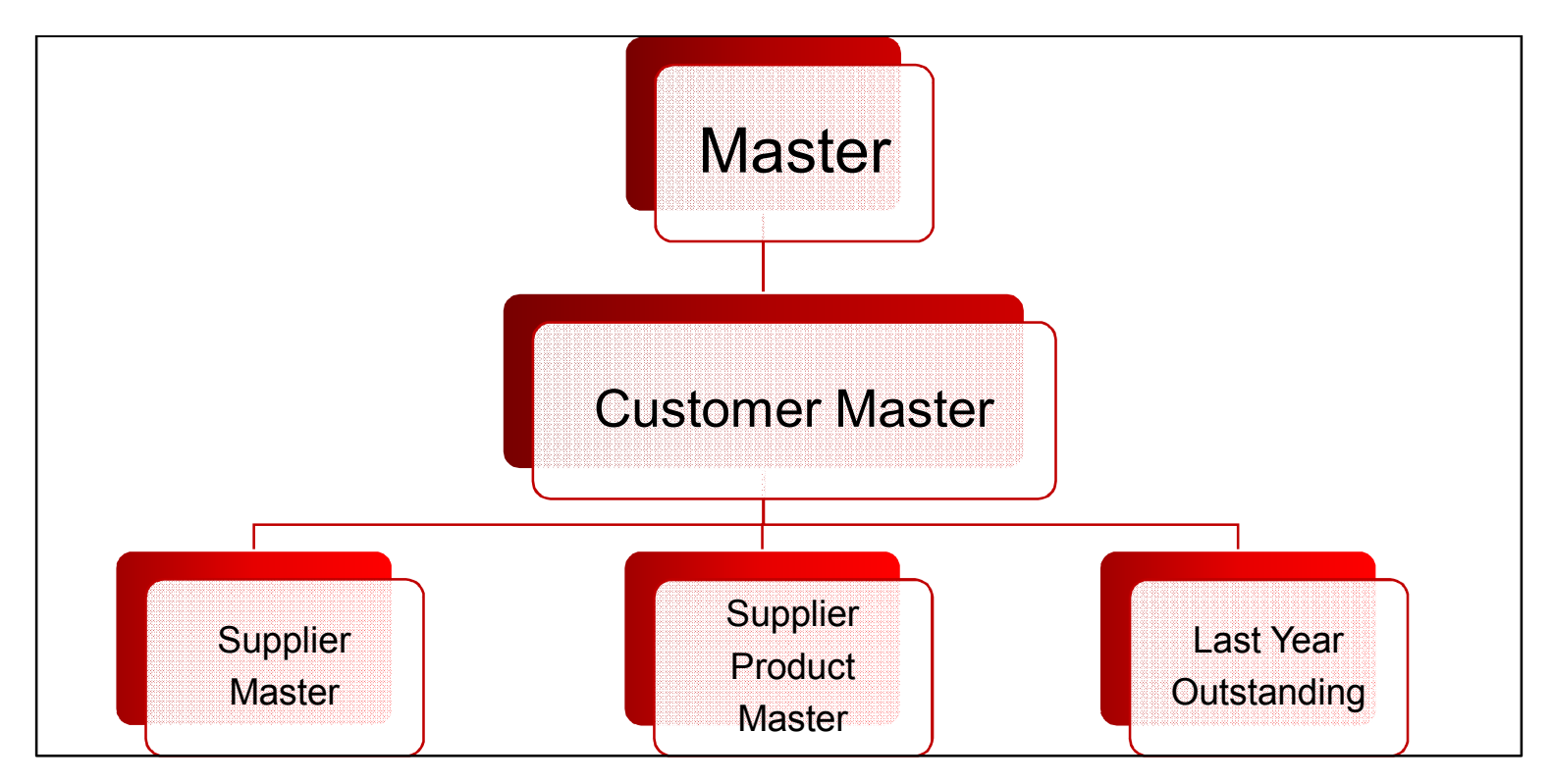

This master has sub-menus which are listed above

This master deals with the Supplier, Supplier product and Last year outstanding's where you can fill up their information.

#### Vendor Master

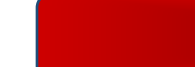

#### Supplier Master

The basic concept is same for all the forms

Where we simply show the product which we have and then there is new button, after click on that new form appears.

| Pen                  | ⊡ Q Search              |                              |                    |                           |                            |                       | demo@gmail.com | <mark>⊸</mark> 4 æ | F      | € |
|----------------------|-------------------------|------------------------------|--------------------|---------------------------|----------------------------|-----------------------|----------------|--------------------|--------|---|
|                      | Create Supplie          | er Master                    |                    |                           |                            |                       | Save Sav       | e And Add More     | Cancel |   |
| 😘 Dashboard          | Office Details Fac      | tory Address Tax Doc Details | Other Details      | Bank Details              | E-Docket                   | Product Mapping       |                |                    |        |   |
| 🛉 Administration 💙   |                         |                              |                    |                           |                            |                       |                |                    |        |   |
| 🖵 Master 🗸 🗸         | Code*                   | ✓Auto Generate Entry For* Su | pplier 🔻           |                           | State*                     | MAHARASHTRA           |                | T                  |        |   |
| 🗞 Transaction 🗸 🗸    | Company*<br>Print Name* | Psm<br>PSM Pvt. Ltd.         |                    |                           | City*<br>Area*             | ANDHERI<br>SAMKHIYALI |                | •<br>•             |        |   |
| 🚔 Finance Module 🛛 👻 | Addresss1*              | Malad                        |                    |                           | Address2                   | Gujrat                |                |                    |        |   |
| 🖪 Reports 🗸 🗸        | Pin Code*               | 411476                       | 11                 |                           | Vendor Type*               | Dealer                |                | <i>]/</i>          |        |   |
| 🗲 Utility 🗸 🗸        | State Code              | 27                           |                    |                           | Phone                      | 6589552212            |                |                    |        |   |
|                      | Mobile*                 | 9856441222                   |                    |                           | Email                      | psm@gmail.com         |                |                    |        |   |
| Backup Database      | Website                 | http://www.Google.in         |                    |                           | Tax Type*                  | Local                 |                | •                  |        |   |
| ⑦ Halos ✓            | Debit Amount            | 5000                         |                    |                           | Credit Amtount             | 1500                  |                |                    |        |   |
|                      | Registration Type:      | Regular                      | •                  |                           | Party Type:                | Government Entity     | /              | •                  |        |   |
| Change Password      |                         |                              |                    |                           |                            |                       |                |                    |        |   |
|                      |                         | Powered by: PS               | 5M SoftTech Pvt. L | td, <b>Contact :</b> 22-2 | 8737665/6, <b>Email:</b> n | numbai@psmsofttech.   | com            |                    |        |   |

Like showing vendor master having supplier details, in it we simply store the data of different supplier and after click on new we can also add new suppliers name to our list.

In vendor master we have n number of details to save. Like office details, factory address, tax document details, other details of supplier, bank details, E-docket, product mapping.

Like supplier we have other menus which shows the same functionality. Like supplier product, last year outstanding.

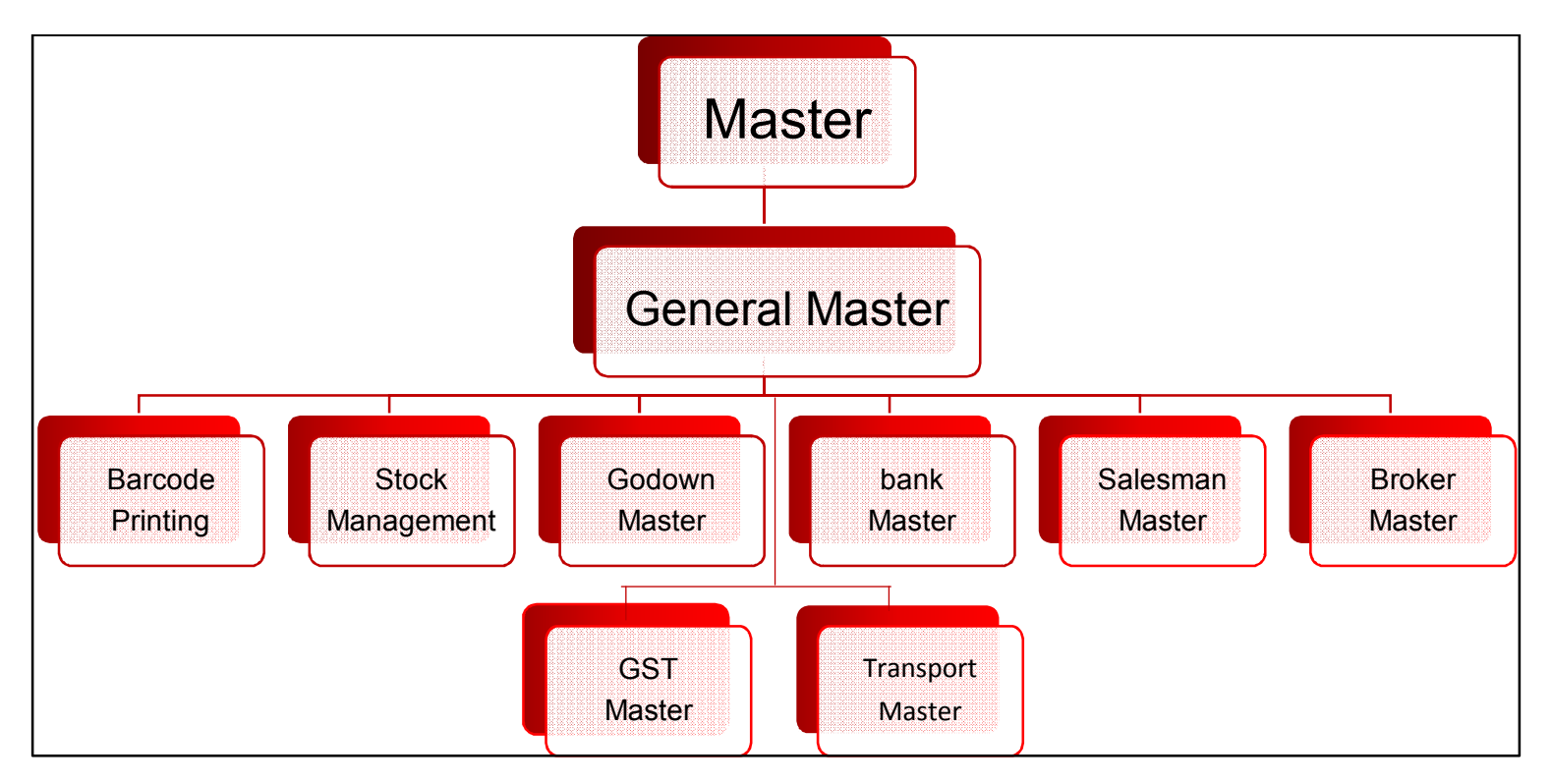

This master has sub-menus which are listed above

This master deals with the barcode printing, stock management, godown master, bank master, salesman master, broker master, GST master, transport master where you can fill up their information.

## General Master

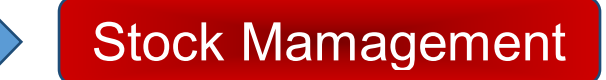

|            | R               | I Q Searc      | h                                                  |                       |                       | demo@gmail.com | <mark>,</mark> 4 | a ,e | C     |   |
|------------|-----------------|----------------|----------------------------------------------------|-----------------------|-----------------------|----------------|------------------|------|-------|---|
|            |                 | Stock Mast     | er List                                            |                       |                       |                |                  | New  | Excel | J |
| <u>676</u> | Dashboard       |                |                                                    |                       |                       |                |                  |      |       |   |
| •          | Administration  | Show : 15 • Er | ntries Total Count: 3                              |                       |                       |                |                  |      | Q     |   |
|            |                 | Code           | Name                                               | Batch                 | Pur Rate              | Opening Qty    |                  | A    | tion  | * |
|            | Master          | /              |                                                    | 0                     | 0                     | 0              |                  |      | / 1   |   |
|            |                 | Mi0001         | Minecraft Style 6 Colour Pen                       | 0                     | 12                    | 2000           |                  |      |       |   |
| 9          |                 | Di0001         | Diwali DIY                                         | 0                     | 100                   | 2              |                  |      | 1     |   |
|            | Transaction     |                |                                                    |                       |                       |                |                  |      |       |   |
| -          | Finance Module  |                |                                                    |                       |                       |                |                  |      |       |   |
|            |                 |                |                                                    |                       |                       |                |                  |      |       |   |
| ъ          | Reports         |                |                                                    |                       |                       |                |                  |      |       |   |
|            |                 |                |                                                    |                       |                       |                |                  |      |       |   |
| ۶          | Utility         | · .            |                                                    |                       |                       |                |                  |      |       |   |
|            |                 |                |                                                    |                       |                       |                |                  |      |       |   |
| ۲          | Backup Database |                |                                                    |                       |                       |                |                  |      |       |   |
|            |                 |                |                                                    |                       |                       |                |                  |      |       |   |
| 3          | Helps           | <b>~</b>       |                                                    |                       |                       |                |                  |      |       |   |
|            |                 |                |                                                    |                       |                       |                |                  |      |       |   |
| <b>A</b>   | Change Password |                |                                                    |                       |                       |                |                  |      |       | ÷ |
|            |                 | 4              |                                                    |                       |                       |                |                  |      | •     |   |
|            |                 |                | Powered by: PSM SoftTech Pvt. Ltd, Contact : 22-28 | 737665/6, <b>Emai</b> | l: mumbai@psmsofttech | com            |                  |      |       |   |

#### After click on new button further form display

| ⊡ Q Search      |                    |          |                   |            | demo@gmail.com  | 4 🚳      | F      | C)  |
|-----------------|--------------------|----------|-------------------|------------|-----------------|----------|--------|-----|
| Stock Manag     | ement Entry        |          |                   |            | Save Save And A | Add More | Cancel |     |
| Select Product* | Electric Kettles 🔹 |          | Godown*           | Mumbai     | ¥               |          |        |     |
| Batch*          | 0                  |          | Opening Quantity* | 12         |                 |          |        | _   |
| MRP             | 1500               |          | Sale Rate         | 1200       |                 |          |        | _   |
| Op. Pur. Rate*  | 1700               |          | Net Rate          | 0.5        |                 |          |        | _   |
| Colour          | silver             |          | Size              | medium     |                 |          |        |     |
| Exp. Date       | 26/05/2020         | <b> </b> | Mfg Date          | 26/05/2020 |                 | <b>#</b> |        | - 1 |
|                 |                    |          |                   |            |                 |          |        |     |

Like above showing general master having stock management details, in it we simply store the data of different stocks and after click on new we can also add new stock to our list.

In General master we have n number of details to save. Like barcode printing, godown master, bank master, salesman master, broker master and so on

Like stock we have other menus which shows the same functionality.

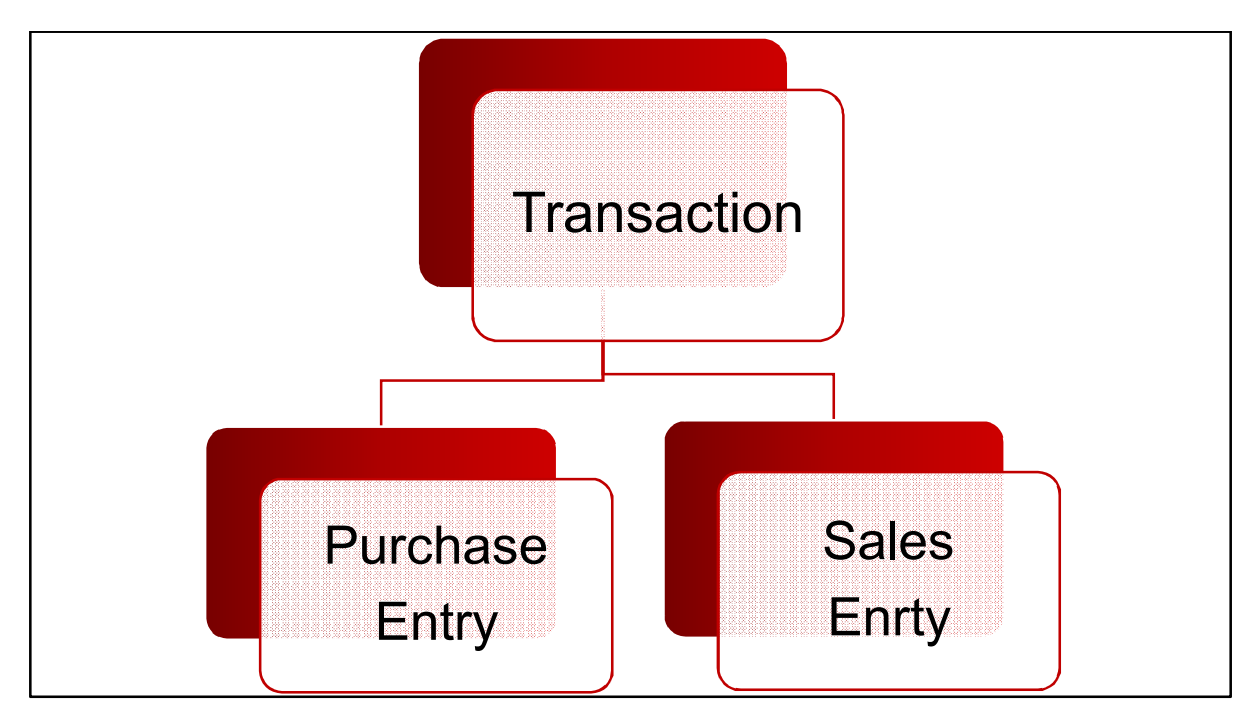

Transaction menu has these sub-menus

The transaction menu has 2 type of menus as listed above. All transaction has their sub-menus which are listed below.

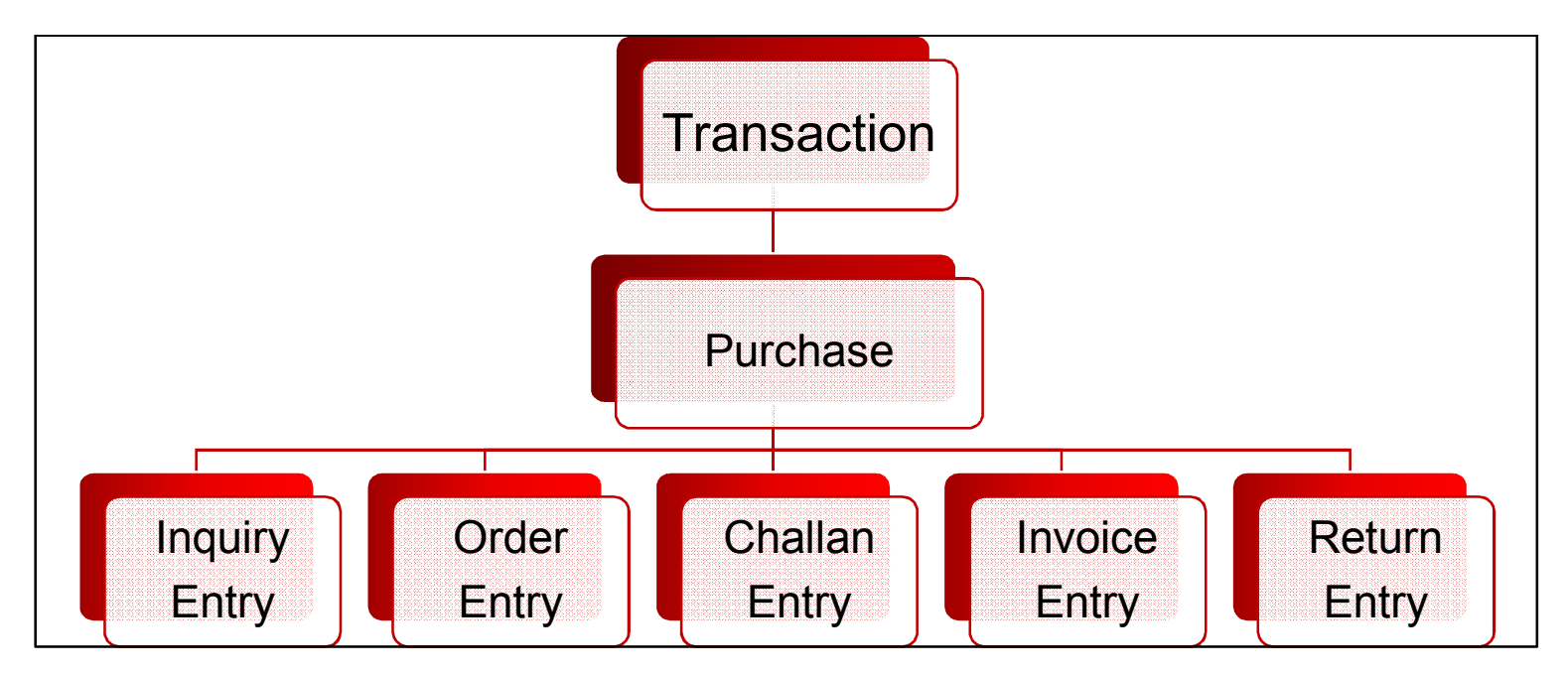

PurchaseMenu has sub-menus which are showing above

Purchase menu contains 5 type of menu which are listed in diagram each deals with the transaction purpose.

The basic concept is same for all the forms Where we simply show the product which we have and then there is new button, after click on that new form appears .

Purchase Menu

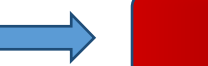

## Order Entry

|             | R                         | 🖭 🛛 📿 Search      |             |           |                |          |               |           |               |                       |                     |                              | demo@gn | nail.com | ,4      | <b>6</b> 2 | ه م    | • |
|-------------|---------------------------|-------------------|-------------|-----------|----------------|----------|---------------|-----------|---------------|-----------------------|---------------------|------------------------------|---------|----------|---------|------------|--------|---|
|             |                           | Purchase Orc      | ler Entry   |           |                |          |               |           |               |                       |                     |                              | Save    | Save     | And Add | More       | Cancel |   |
| <b>6</b> 26 | Dashboard                 |                   |             |           |                |          |               |           |               |                       |                     |                              |         |          |         |            |        | _ |
| ÷           | Administration            | Order No.<br>Date | Auto        | Generated |                |          | <b>**</b>     |           | Party<br>Addr | ess                   | PSM SO<br>Testing F | FTTECH P\<br><sup>9</sup> Sm | /T LTD  |          | •       |            |        |   |
| Ģ           | Master                    | Our Ref. No.      | R00001      |           |                |          |               |           | _             | _                     |                     |                              |         |          | h       |            |        |   |
| &           | Transaction               | Delivery Date     | 26/05/2020  | nation    |                |          |               |           | Page          | Discount              | 10                  |                              |         |          |         |            |        |   |
| -           | Finance Module            | Delivery Address  | malad       |           |                |          |               |           | Term<br>Conc  | is and<br>ditions     |                     |                              |         |          |         |            |        |   |
| 6           | Reports                   | Select Product    | Import Pur. | Inquery   |                |          |               |           |               |                       |                     |                              |         |          |         |            |        |   |
| ۶           | Utility                   | ID Item Code      | ltem Name   | Batch     | RATE           | QNTY     | Unit          | Total     | Disc(%)       | NetTotal              | Тах                 | GrandT                       | otal    | Action   | IID     | MasterI    |        | * |
| ۲           | Backup Database           |                   |             |           |                |          |               |           |               |                       |                     |                              |         |          |         |            |        |   |
| 1           | Helps                     |                   |             |           |                |          |               |           |               |                       |                     |                              |         |          |         |            |        |   |
| •           | Change Password           |                   |             |           |                |          |               |           |               |                       |                     |                              |         |          |         |            |        |   |
| nsmsc       | offtech.com/?nage_id=4282 |                   |             | Powered   | <b>by:</b> PSM | SoftTech | n Pvt. Ltd, ( | Contact : | 22-2873766    | 5/6, <b>Email:</b> mu | ımbai@psm           | softtech.                    | om      |          |         |            |        |   |

#### Here as shown you can place the order

When you click Select Product further form displays

| (            | RM        | I Q Search                 |                              |                                                       |                            | (                           | 📄 demo@                         | )gmail.com        | •               |          | ۶                          | C |
|--------------|-----------|----------------------------|------------------------------|-------------------------------------------------------|----------------------------|-----------------------------|---------------------------------|-------------------|-----------------|----------|----------------------------|---|
|              | 0         |                            | -                            | Add Product                                           |                            |                             |                                 |                   |                 |          | <b>K</b>                   | • |
| Oashboard    | d         | Category                   | Show: 20 🔻 Entries           | Total Count: 4                                        |                            |                             |                                 |                   |                 |          | Q                          |   |
| 🕴 Administra | ation 👻   | SelectNAME Cake            | Select ID Design Name        | Name                                                  | Code                       | Sale tax P                  | urchase Tax                     | Unit SRAT         | E PRATE         | Discount | Status                     | 4 |
| G Master     |           | General<br>Main<br>Mobile  | 14<br>13 Heart<br>11 Android | Test12<br>Test<br>Usha Allure Electric Sewing Machine | Te0002<br>Te0001<br>Us0001 | Select<br>Select<br>SALE 5% | Select<br>Select<br>PURCHASE 5% | 0<br>0<br>PCS 580 | 100<br>0<br>280 | 0        | Active<br>Active<br>Active |   |
| 👶 Transactio | n ×       | NAIL<br>PEN<br>Phone       | 1 Narrow Bottom              | Pen                                                   | Pe0001                     | SALE 5%                     | PURCHASE 5%                     | PCS 0             | 9               | 0        | Active                     |   |
| 🚔 Finance M  | odule 🗸 🗸 | TIBIA NAIL 08MM (GUNDRILL) |                              |                                                       |                            |                             |                                 |                   |                 |          |                            |   |
| Reports      |           | Company                    |                              |                                                       |                            |                             |                                 |                   |                 |          |                            |   |
| 🗲 Utility    |           | General                    |                              |                                                       |                            |                             |                                 |                   |                 |          |                            |   |
| 🙁 Backup Da  | itabase   |                            |                              |                                                       |                            |                             |                                 |                   |                 |          |                            |   |
| Helps        |           |                            |                              |                                                       |                            |                             |                                 |                   |                 |          |                            |   |
| Change Pa    | assword   | 4                          |                              |                                                       |                            |                             |                                 |                   |                 |          |                            |   |
|              |           | Filter Clear               | 4                            |                                                       |                            |                             |                                 |                   |                 |          |                            | Ŧ |

From here you can select category and product which you want to select and then simply click Add button Like order we have inquiry, challan, invoice, Return which shows the almost same functionality.

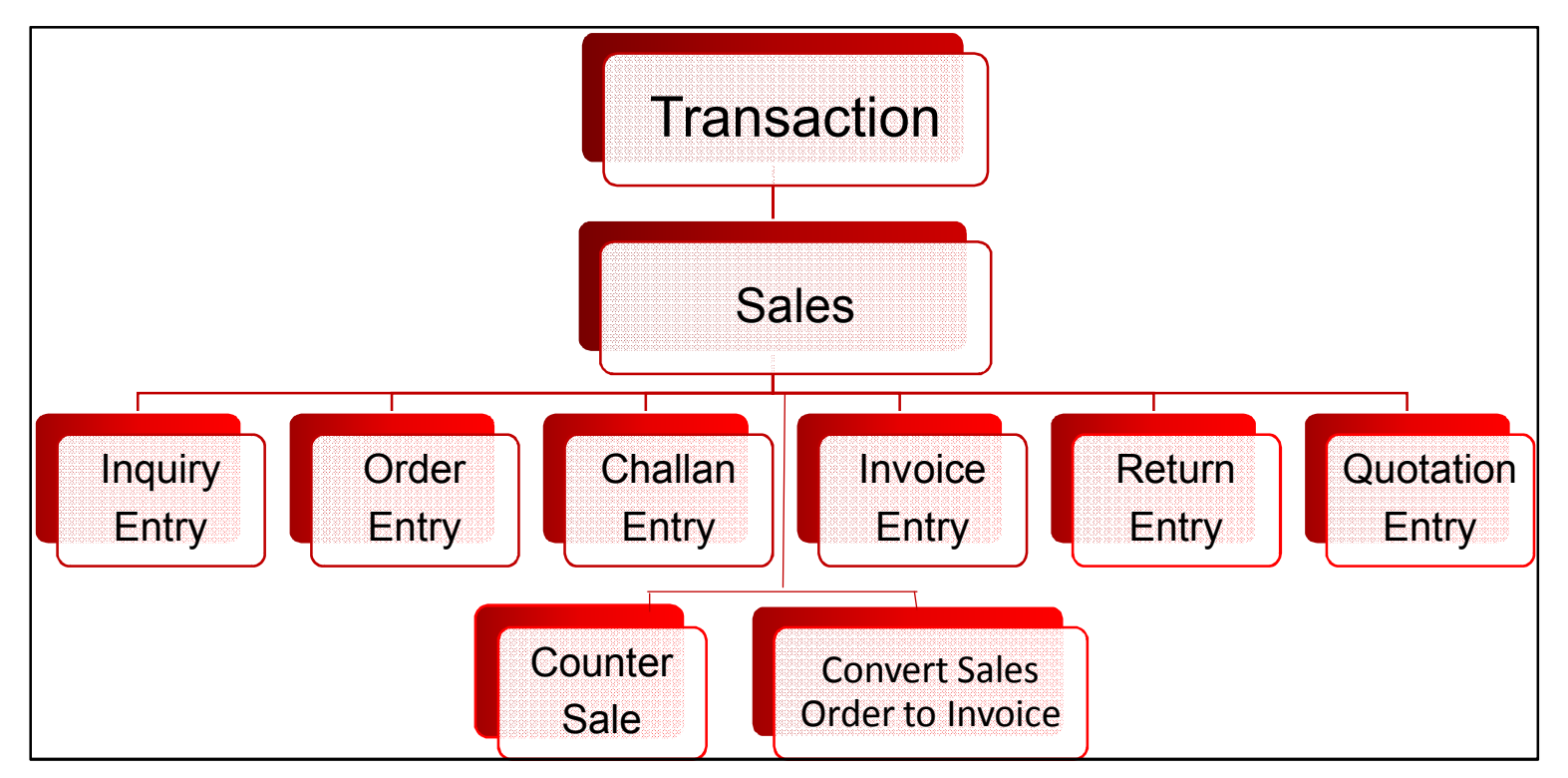

SalesMenu has sub-menus which are showing above

Sales menu contains several type of menu which are listed in diagram each deals with the transaction purpose.

The basic concept is same for all the forms Where we simply show the product which we have and then there is new button, after click on that new form appears .

|        |                                        | Sales Menu Challan Entry                                                                                                    |
|--------|----------------------------------------|----------------------------------------------------------------------------------------------------|
|        | (Pst)                                  | Q Search                                                                                                    |
| æ      | Dashboard                              | Sales Challan Entry     Save     Save And Add More     Cancel     Print     Email                                                                                                    |
| ٠      | Administration Y                       | Challan No.    Auto Generated     Customer     CSALE       Date     26/05/2020     Address                                                                                                    |
| P      | Master ×                               | PO. No.         P00001         Page Discount         10                                                                                                    |
| *      | Transaction Y                          | Department Name Rakesh    Department No. 565                                                                                                    |
| -      | Finance Module Y                       | Reference No. R00001 Reference Date 26/05/2020                                                                                                    |
| •      | Reports ~                              | Sales Man     < Select>     T     Godown     Mumbai     T       Order Given     Order Recived By     Order Recived By     Image: Content of the second second s |
| ۶      | Utility ~                              | Contact Person Extra                                                                                                    |
| ۲      | Backup Database                        | ) Item Code Item Name Batch RATE QNTY Unit TOTAL Disc(%) NetTotal Tax GrandTotal Action POID MasterID LOTNO BrNo                                                                                                    |
| 0      | Helps Y                                |                                                                                                    |
| -      | Change Password                        |                                                                                                    |
| rade.p | smsofttech.com/AdminDashboardFinal.asj | Powered by: PSM SoftTech Pvt. Ltd, Contact : 22-28737665/6, Email: mumbai@psmsofttech.com                                                                                                    |

# Here as shown you can place the order When you click Select Product further form displays

|              | R               |       | Q Search                   |        |    |                 |                                       |        | 0        | demo@gma     | iil.com | <b>2</b> <sup>4</sup> | 20        | F        |
|--------------|-----------------|-------|----------------------------|--------|----|-----------------|---------------------------------------|--------|----------|--------------|---------|-----------------------|-----------|----------|
|              | C               |       |                            |        |    |                 | Add Product                           |        |          |              |         |                       |           |          |
| 🚯 Da         | ashboard        |       | Category                   | Show   | 2  | 0 ▼ Entries     | Total Count: 14                       |        |          |              |         |                       |           | 0        |
| h Ad         | Iministration V | Selec | tNAME ^                    | Calast |    | Net and Network | News                                  | Cada   | Calabase | Doughase Tou | CDATE   | DDATE                 | Discourse | Carabara |
| - <i>M</i> u | initiation -    |       | Caree                      | Select | 14 | Jesign Name     | Tort12                                | TE0002 | Select   | Furchase Tax | SKATE   | PRATE                 | Discount  | Activo   |
|              |                 |       | Maio                       |        | 13 | Heart           | Tart                                  | Te0001 | Selector | Selector     | 0       | 0                     | 0         | Active   |
| Ma           | aster 🗸 🗸       |       | Mobile                     |        | 12 | Android         | 7000                                  | 700001 | SALE 596 | PURCHASE 5%  | 1200    | 650                   | 0         | Active   |
|              |                 |       | NAII                       | -      | 11 | Android         | Usha Allure Electric Sewing Machine   | Us0001 | SALE 5%  | PURCHASE 5%  | 580     | 280                   | 0         | Active   |
|              |                 |       | PEN                        |        | 10 | Android         | Puma Slippers & Flip Flops            | Pu0001 | SALE 0%  | PURCHASE 5%  | 680     | 350                   | 0         | Active   |
| ð Tra        | ansaction       | E.    | Phone                      | 一曲     | 9  | Android         | Electric Kettles                      | EI0001 | SALE 5%  | PURCHASE 096 | 350     | 250                   | 0         | Active   |
|              |                 | E.    | TIBIA NAIL 08MM (GUNDRILL) |        | 8  | Android         | Syringe Pens & ICU Four Colour        | Sy0001 | SALE 5%  | PURCHASE 5%  | 350     | 250                   | 0         | Active   |
| Fin          | aansa Madula    |       | **                         | ñ      | 7  | Android         | Diwali DIY                            | Di0001 | SALE 5%  | PURCHASE 5%  | 120     | 80                    | 0         | Active   |
|              | lance module    | 4     | ÷                          |        | 6  | Android         | Oramsa Twin (Two) Outliner Dry Rangol | Or0001 | SALE 596 | PURCHASE 5%  | 180     | 100                   | 0         | Active   |
|              |                 |       |                            | 6      | 5  | Android         | Minecraft Style 6 Colour Pen          | Mi0001 | SALE 5%  | PURCHASE 5%  | 0       | 0                     | 0         | Active   |
| Re           | ports v         |       | Company                    |        | 4  | Heart           | Colour Pen                            | Co0001 | SALE 5%  | PURCHASE 5%  | 305     | 150                   | 0         | Active   |
|              |                 | Selec | T NAME                     |        | 3  | Android         | T-Shirt                               | T-0001 | SALE 5%  | PURCHASE 5%  | 250     | 120                   | 0         | Active   |
|              |                 |       | General                    |        | 2  | Android         | Note Book                             | No0001 | SALE 0%  | PURCHASE 0%  | 250     | 150                   | 0         | Active   |
| Uti          | ility 💙         | -     | General                    | 6      | 1  | Narrow Bottom   | Pen                                   | Pe0001 | SALE 5%  | PURCHASE 5%  | 0       | 0                     | 0         | Active   |
| ð Ba         | ickup Database  |       |                            |        |    |                 |                                       |        |          |              |         |                       |           |          |
| 🕑 He         | elps 👻          |       |                            |        |    |                 |                                       |        |          |              |         |                       |           |          |
| ) Ch         | ange Password   | 4     | K                          |        |    |                 |                                       |        |          |              |         |                       |           |          |
|              |                 |       | Filter Clear               | 4      |    |                 |                                       |        |          |              |         |                       |           |          |

From here you can select category and product which you want to select and then simply click Add button

Like Challan entry we have inquiry, order, invoice, Return, quotation, counter sale and convert sales order to Invoice which shows the almost same functionality.

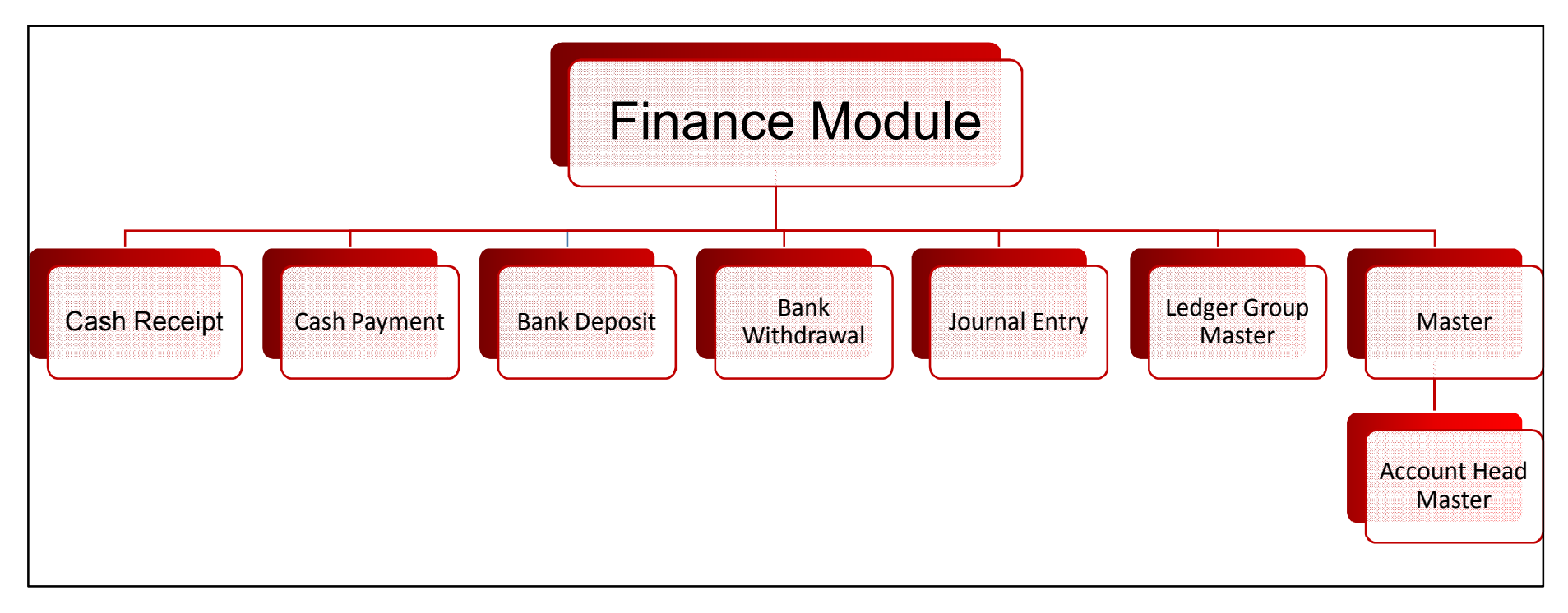

Finance module has these sub-menus

# There are total 7 finance module which ultimately deals with transaction.

In this master has his sub menu known as account head master

Finance Module

•

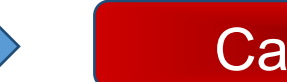

## Cash Payment

|          | Pen             | ত Q Se       | arch                 |            |                       |                   |            | derr       | no@gmail.com |      | 4 🚓        | F          | ۲   |
|----------|-----------------|--------------|----------------------|------------|-----------------------|-------------------|------------|------------|--------------|------|------------|------------|-----|
|          |                 | Cash Pay     | ment List            |            |                       |                   |            |            |              |      | New        | Exc        | cel |
| <u> </u> | Dashboard       |              | 7                    |            |                       |                   |            |            | _            |      |            |            |     |
|          | Administration  | Show: 15 🔻   | Entries Total Count  | : 4        |                       |                   |            |            | L            |      |            |            | Q   |
|          |                 | Voucher Type | Date                 | Voucher No | Book Account Code     | Account Name      | Dr. Amount | Cr. Amount | Narration    | Туре | SrNo       | Action     | n ^ |
|          | Master          | Payment      | 5/30/2019 2:10:41 PM | V00000009  | CASH Cash             | CASH A/C          | 0          | 10         |              | A    | SAP0000002 | <b>-</b>   |     |
|          |                 | Payment      | 5/30/2019 2:10:41 PM | V00000009  | CASH INDIRECTEXPENSES | INDIRECT EXPENSES | 10         | 0          |              | A    | SAP0000002 | 🦻 t        |     |
| A        | Transaction     | Payment      | 5/30/2019 1:46:11 PM | V00000008  | CASH DIRECT EXPENSES  | DIRECT EXPENSES   | 50         | 0          |              | A    | SAP0000001 | 🦻 t        |     |
|          |                 | Payment      | 5/30/2019 1:46:11 PM | V00000008  | CASH Cash             | CASH A/C          | 0          | 50         |              | А    | SAP0000001 | <b>-</b> 1 |     |
|          | Finance Module  | ~            |                      |            |                       |                   |            |            |              |      |            |            |     |
| 6        | Reports         | ~            |                      |            |                       |                   |            |            |              |      |            |            |     |
| ×        | Utility         | ~            |                      |            |                       |                   |            |            |              |      |            |            |     |
| ۲        | Backup Database |              |                      |            |                       |                   |            |            |              |      |            |            |     |
| 0        | Helps           | ~            |                      |            |                       |                   |            |            |              |      |            |            |     |
| ۵        | Change Password |              |                      |            |                       |                   |            |            |              |      |            |            |     |

Like above showing finance module having cash payment details, in it we simply store the data and after click on new we can do new payment.

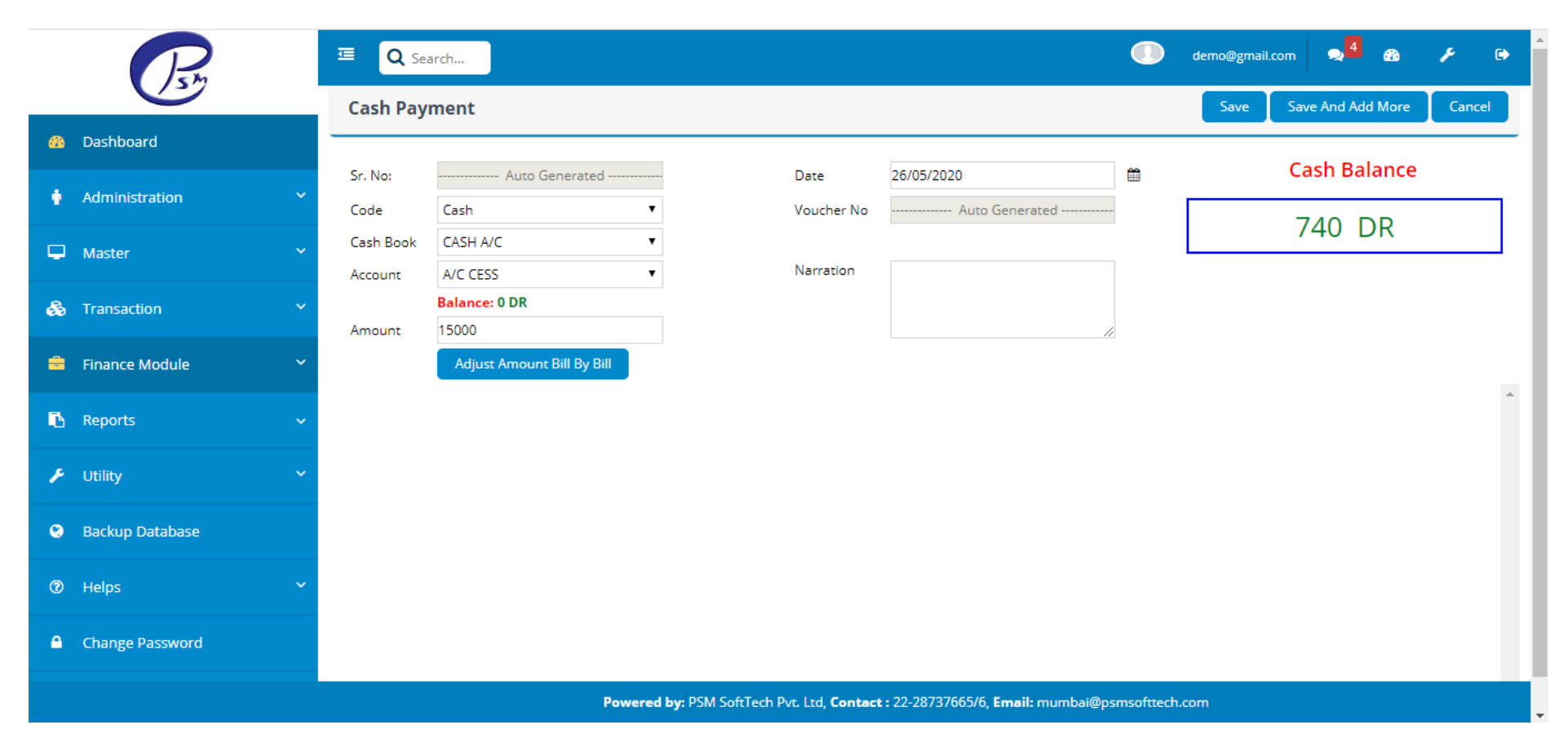

In finance module we have n number of details to save. Like cash receipt, bank deposit and so on.

Like cash payment we have other menus which shows almost the same functionality.

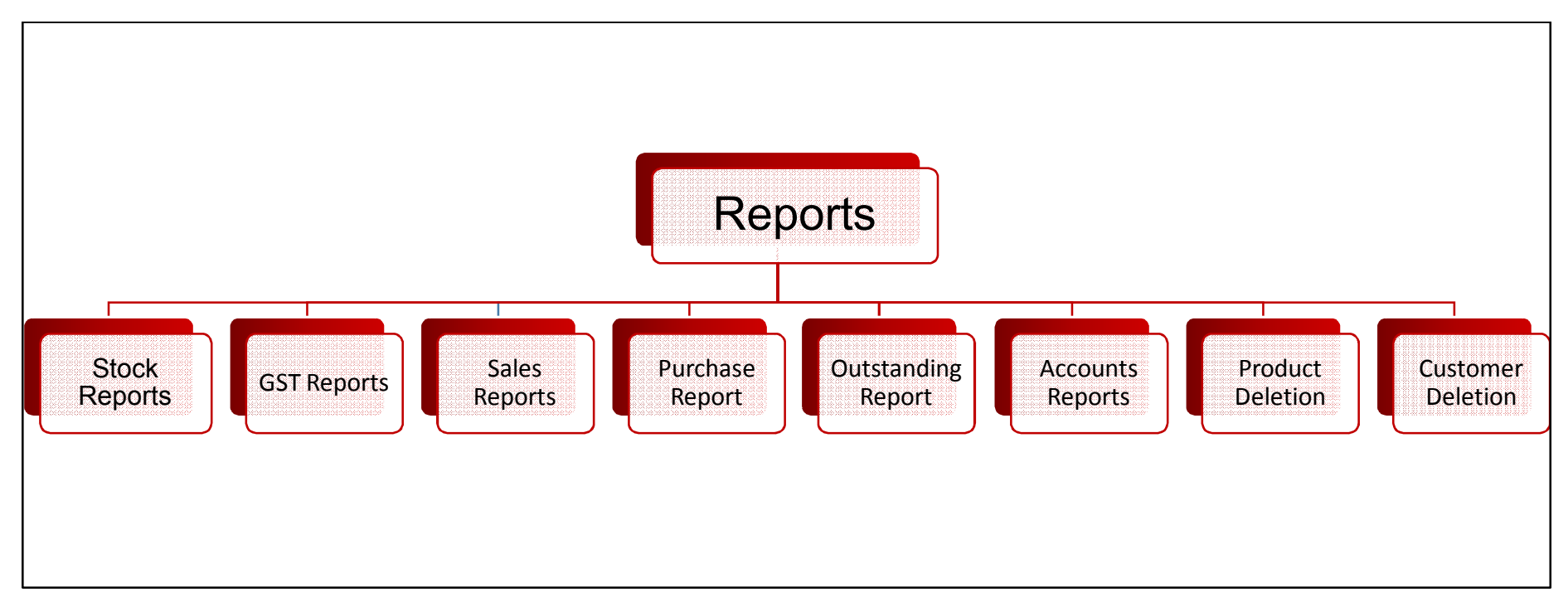

Reports Menu contains diifernt types of menus and each have their sub-menus.

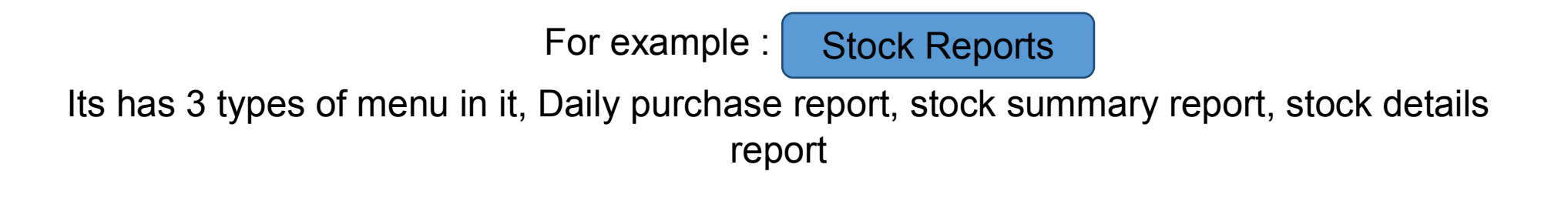

#### Daily Purchase Report

#### This is the basic structure of Stock reports->> daily purchase

| Per               | Q Search                                                                                               | demo@gmail.com 🗙 🧍 🏤 🎤 🕞 |
|-------------------|----------------------------------------------------------------------------------------------------|--------------------------|
|                   | Daily Purchase/Sales Report                                                                            | PDF Excel                |
| Dashboard         | From : 26/05/2020 🛱 Upto : 26/05/2020 🛱 Report Type: Sale Purchase Sort By: Bill By Bill Wise Customer | Wise  Item Wise Show     |
| Administration    | Show : 15  Entries Total Count:                                                                        | Q                        |
| 🖵 Master          |                                                                                                    |                          |
| 🚓 Transaction     |                                                                                                    |                          |
| 🚔 Finance Module  |                                                                                                    |                          |
| 🖪 Reports         | ✓                                                                                                    |                          |
| 🗲 Utility         | ✓                                                                                                    |                          |
| 😒 Backup Database |                                                                                                    |                          |
| ⑦ Helps           |                                                                                                    |                          |
| Change Password   |                                                                                                    |                          |
|                   | Powered by: PSM SoftTech Pvt. Ltd, Contact : 22-28737665/6, Email: mumbai@psmsofttech.co               | ۳<br>س                   |

Here you can download the pdf format of the data or excel format of the data.

Same way goes for the stock summary and stock details.

#### GST Reports

#### Basically follow same format for GST reports ->> sales/purchase report

|       | P              | a        | <b>Q</b> 9                 | iearch         |             |                      |                   |            |           |         |                      | demo@gmail.cor | n     | æ /      | • •                 |
|-------|----------------|----------|----------------------------|----------------|-------------|----------------------|-------------------|------------|-----------|---------|----------------------|----------------|-------|----------|---------------------|
|       |                | s        | ales And                   | Purchase       | Report      |                      |                   |            |           |         |                      |                |       | Show     | Excel               |
| -     | Dashboard      | En       |                            | 1              |             | í                    | UnTer             | ·          |           |         |                      |                |       |          |                     |
| ¢     | Administration | ~        | 26/05/2020                 |                |             |                      | 26/05/2020 • Pure |            |           |         |                      |                |       |          |                     |
| Ð     | Master         | ✓ SI     | how 10                     | entrie         | :5          |                      |                   |            |           |         |                      | Sea            | rch:  | -11      |                     |
| &     | Transaction    | •        | BillNo ↓                   | Date 11        | AcName 11   | BAMT <sup>‡</sup> ⊥† | TaxVal 1↑         | SGSTAmt It | CGSTAmt 1 | IGSTAmt | Cess <sup>⊕</sup> 11 | Fright 1       | Other | ROUND    | off <sup>⊕</sup> ⊥† |
|       | Finance Module | •        | No data available in table |                |             |                      |                   |            |           |         |                      |                |       |          |                     |
| 192-5 |                |          |                            |                | Page Total: | 0                    | 0                 | 0          | 0         | 0       | 0                    | 0              | 0     |          |                     |
| В     | Reports        | <b>*</b> | Total:                     |                | 0           | 0                    | 0 0               |            | 0         | 0       | 0 0                  |                |       |          |                     |
| P     | Utility        | ✓ si     | howing 0 to                | 0 of 0 entries |             |                      |                   |            |           |         |                      |                |       | Previous | Next                |

In GST reports, has several type of menus, Like GST sales wise report,GST purchase wise report and so on.

Here also you can download the excel sheet reports of particular data.

#### Sales Reports

#### Basically follow same format for Sales reports ->>Bill wise sales report

|             | P              |   | ⊡ Q Search                                                                                                    | •      |
|-------------|----------------|---|----------------------------------------------------------------------------------------------------|--------|
|             |                |   | Bill Wise Sale Report                                                                                                    | Excel  |
| <b>6</b> 20 | Dashboard      |   |                                                                                                    |        |
| ٠           | Administration | ~ | From:         26/05/2020         Image: Description of the second second | Filter |
| Ģ           | Master         | ~ | Show : 15 V Entries Total Count: 0                                                                                                    | - F    |
| &           | Transaction    | ~ |                                                                                                    |        |
| -           | Finance Module | ~ |                                                                                                    |        |
| в           | Reports        | ~ |                                                                                                    |        |

In Sales reports, has several type of menus, Like Product wise sale, customer wise sale and so on.

Here also you can download the pdf and excel sheet reports of particular data.

#### Purchase Reports

# Basically follow same format for Purchase reports ->> Bill wise purchase report

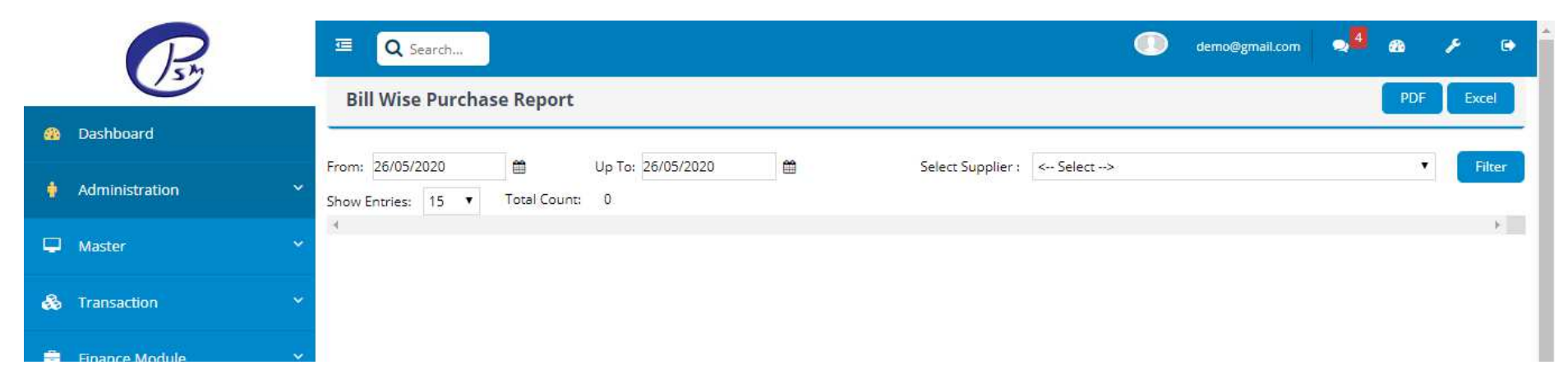

In Purchase reports, has several type of menus, Like Product wise Purchase, Supplier wise purchase and so on.

Here also you can download the pdf and excel sheet reports of particular data.

Outstanding Reports

Basically follow same format for Accounts reports ->>Cash/Bank report

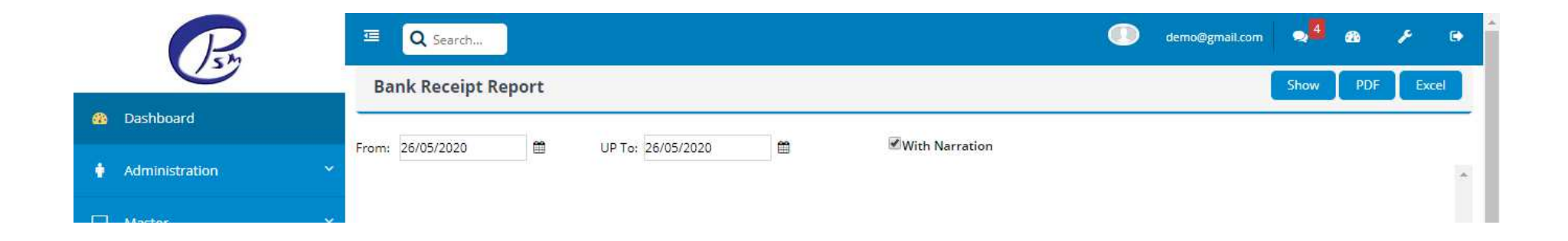

In Purchase reports, has several type of menus, Like Day book, party ledger and so on.

Here also you can download the pdf and excel sheet reports of particular data.